# 力揚可程式控制器

LIYAN PROGRAMMABLE LOGIC CONTROLLER

# LYPLC EPeditor

使用說明書

**USER'S MANUAL** 

## (1) 安裝軟體

執行 EpEditor 資料夾中的 setup.exe 檔

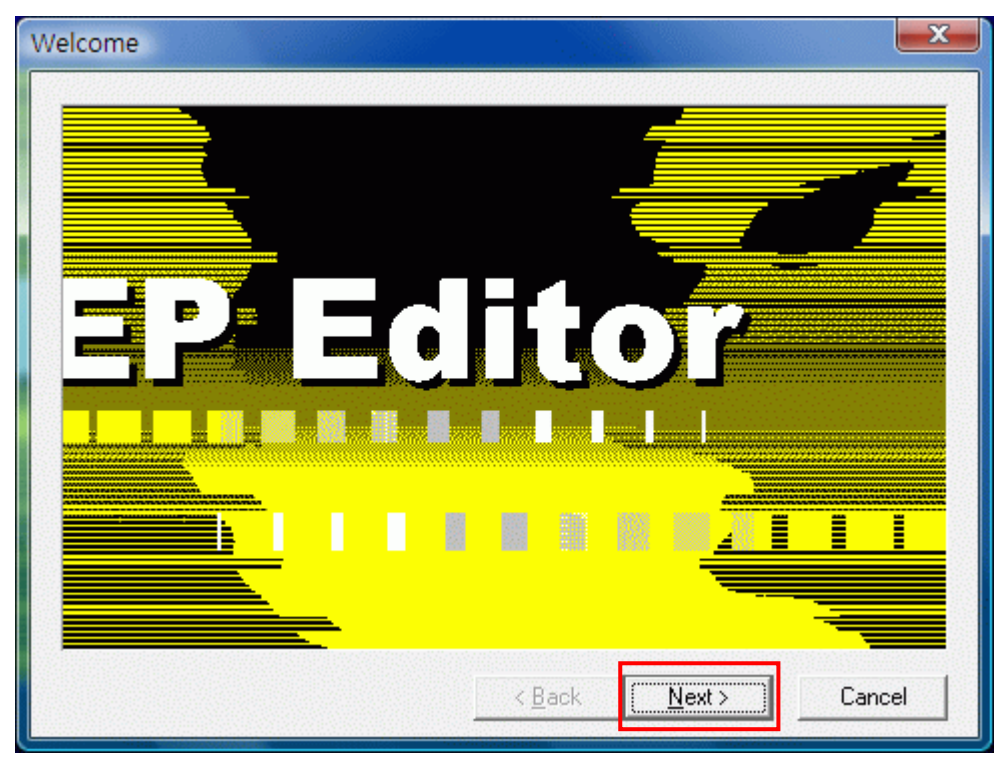

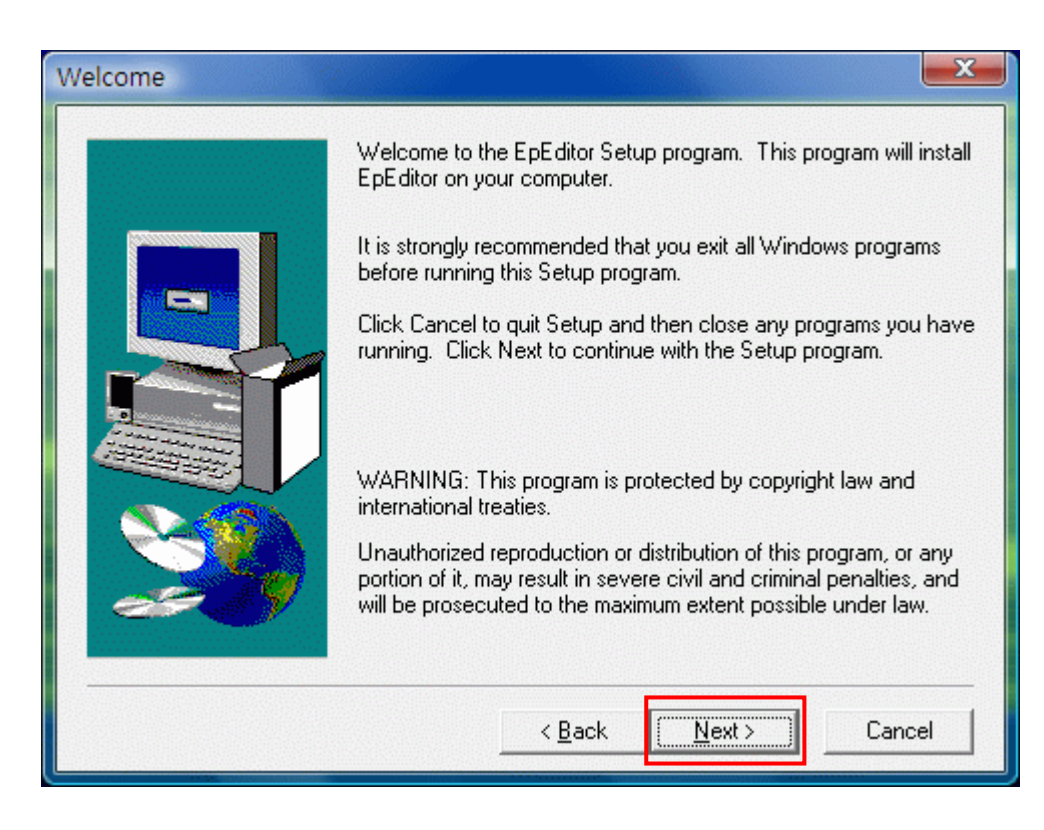

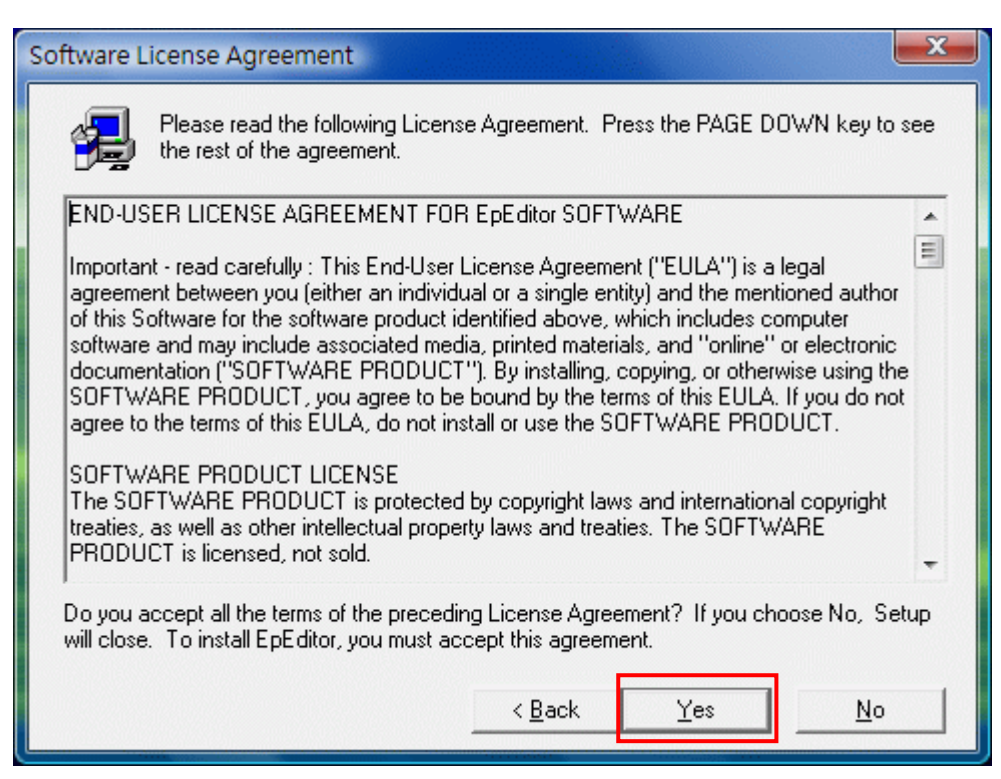

Yes:同意上述使用軟體的條件

| Readme Information |                                                                                                    | X   |
|--------------------|----------------------------------------------------------------------------------------------------|-----|
|                    | Information:                                                                                                    |     |
|                    | Maintenance Release Notes<br>This section lists changes and enhancements made in<br>InstallShield Express 2.02.<br>February 19, 1998<br>1. New: The self-registration property for an individual<br>file can be toggled on or off from with Express.<br>By highlighting the file in the File Groups window of the<br>Groups tab and selecting Properties, a file can set to<br>self-register if it does not have a built-in<br>OLES elfRegister string or set to ignore the string if it<br>does exist. | ·   |
|                    | < <u>B</u> ack <u>Next&gt;</u> Can                                                                                                    | cel |

| npany yo | ame below. You must also type the name of the<br>ou work for. |
|----------|---------------------------------------------------------------|
| me:      | twliyan                                                       |
| mpany:   | LIYAN ELECTRIC                                                |
|          |                                                               |
|          | Cancel                                                        |
|          | me:<br>npany:                                                 |

輸入使用者及公司名稱

| Choose Destination Loca | tion                                                                                                    |
|-------------------------|----------------------------------------------------------------------------------------------------|
|                         | Setup will install EpEditor in the following directory.<br>To install to this directory, click Next.<br>To install to a different directory, click Browse and select another<br>directory.<br>You can choose not to install EpEditor by clicking Cancel to exit<br>Setup. |
|                         | Destination Directory<br>c:\Liyan\EpEditor Browse<br>< <u>B</u> ack Next > Cancel                                                                                                    |

Browse: 改變軟體安裝路徑。若無變更,系統自動設定為 C:\Liyan\EpEditor

| Select Program Folder |                                                                                                    |
|-----------------------|----------------------------------------------------------------------------------------------------|
|                       | Setup will add program icons to the Program Folder listed below.<br>You may type a new folder name, or select one from the existing<br>Folders list. Click Next to continue.<br>Program Folders:<br>EpEditor<br>Existing Folders:<br>Accessories<br>ACD Systems<br>Administrative Tools<br>Advantech<br>Advantech<br>Advantech eAutomation<br>AntiVir PersonalEdition Classic<br>Borland C++Builder 4<br>CoreIDRAW 9 |
|                       | < <u>B</u> ack <u>N</u> ext > Cancel                                                                                                    |

選擇或新建軟體圖示所在的資料夾。若無變更,系統自動新建一個 EpEditor 資料夾。

| Start Copying Files |                                                                                                    | x                  |
|---------------------|----------------------------------------------------------------------------------------------------|--------------------|
|                     | Setup has enough information to start copying the program fi<br>If you want to review or change any settings, click Back. If y<br>are satisfied with the settings, click Next to begin copying file | ies.<br>Jou<br>is. |
|                     | Current Settings:                                                                                                    |                    |
|                     | Setup Type:<br>Complete<br>Target Folder<br>c:\Liyan\EpEditor<br>User Information<br>Name: twliyan<br>Company: LIYAN ELECTRIC                                                                       | *                  |
|                     |                                                                                                    |                    |
|                     | <u> </u>                                                                                                    |                    |

確認安裝資訊,若需變更,請按 Back。

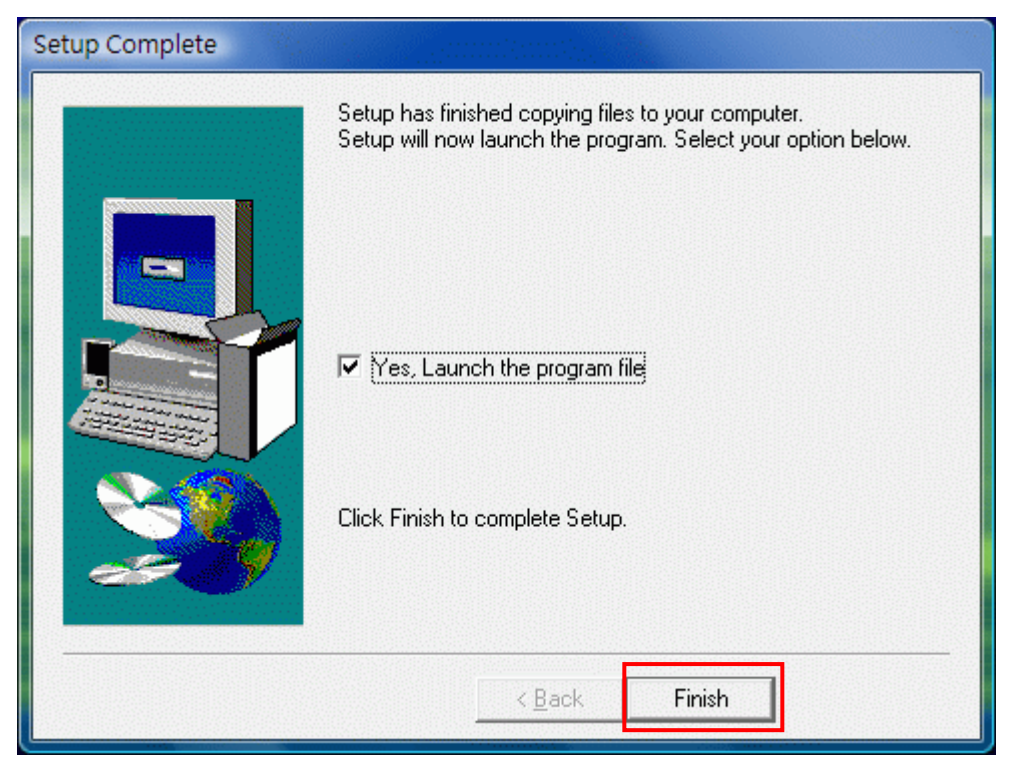

完成安裝。

註: 第一次使用此編輯軟體時,請先設定編輯所使用語言(Option→Language)

(2) 頁面說明

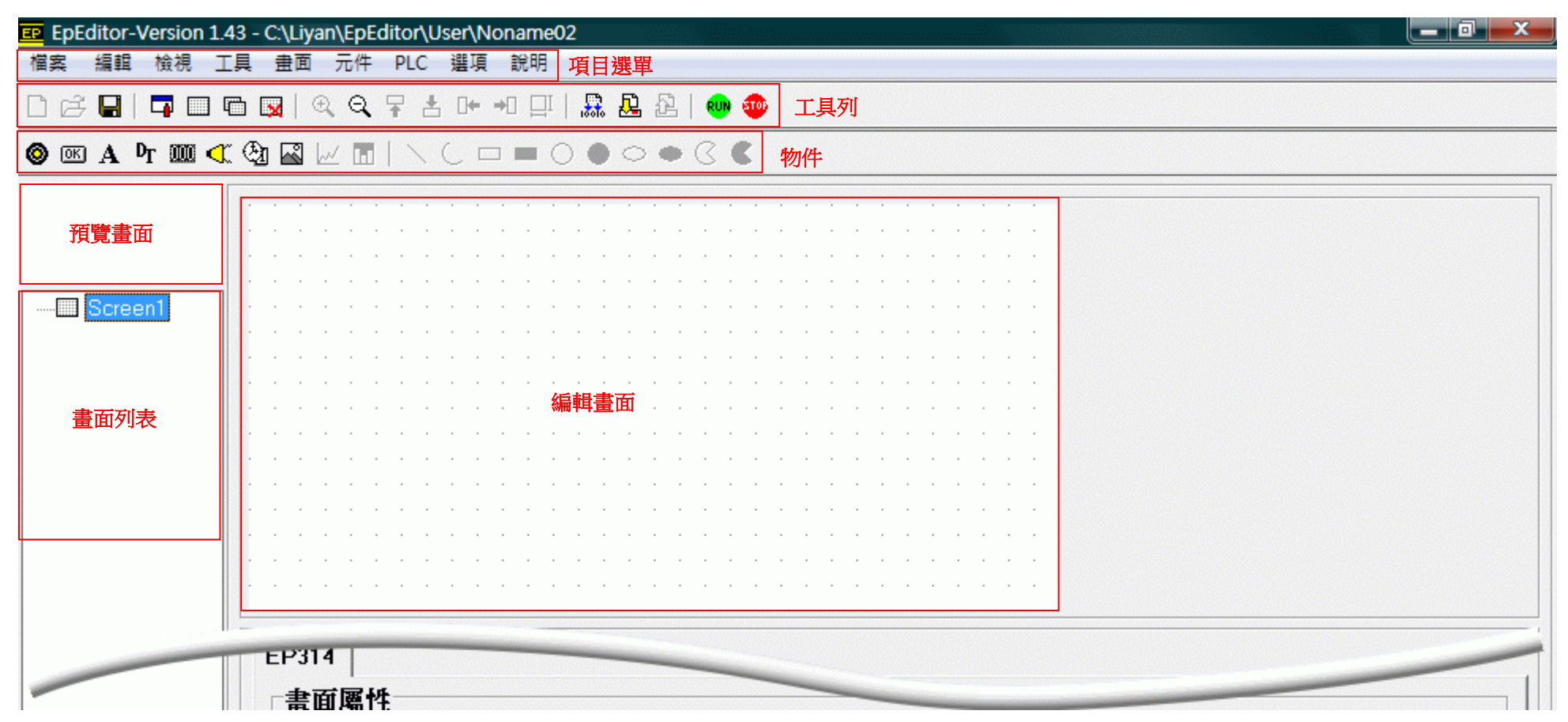

| EP314               |            |        |          | •••  |  | _ |
|---------------------|------------|--------|----------|------|--|---|
| <b>畫面屬性</b><br>頁碼 1 |            | 開機頁碼 1 | •        |      |  |   |
| 置血描述                | 跳至頁碼       | 0      | •        | 屬性設定 |  |   |
| 按 ↓                 | 跳至頁碼       | 0      | •        |      |  |   |
|                     |            |        |          |      |  |   |
|                     |            |        |          |      |  |   |
|                     |            |        |          |      |  |   |
| <br>X=4 ,Y=28 Sc    | reen: 400% |        | EP314 Ex | (1n  |  |   |

# (3) 按鍵說明

| 按鈕             | 功能       |
|----------------|----------|
| $\square$      | 開新檔案     |
| 1              | 開啟舊檔     |
|                | 儲存檔案     |
| ľ              | 系統設定     |
|                | 新增空白頁面   |
|                | 複製頁面     |
|                | 刪除頁面     |
| € <b></b>      | 放大檢視編輯畫面 |
| ୍              | 縮小檢視編輯畫面 |
| Ŧ              | 向上移動物件   |
| ŧ              | 向下移動物件   |
| □+-            | 向左移動物件   |
| →□             | 向右移動物件   |
| 100            | 編譯程式     |
| <u>P</u>       | 下載程式至人機  |
|                | 指示燈物件    |
| OK             | 按鈕物件     |
| $\mathbf{A}$   | 靜態文字物件   |
| D <sub>T</sub> | 動態文字物件   |
| $\checkmark$   | 蜂鳴器物件    |
| Đ.             | 萬年曆物件    |
|                | 數值物件     |
| 2              | 單色點陣圖    |
| RUN            | 運轉       |
| <b>100</b>     | 停止       |

- (4) 使用步驟
- 1. 開新檔案

按□鍵或選擇「檔案→開新檔案」。輸入專案名稱、選擇 HMI 及 PLC 的機型。

| ■ 専案設定   |                    |   |                                |
|----------|--------------------|---|--------------------------------|
| 專案名稱     | Project Name       |   | ок                             |
| 人機機型     | EP314              | • | Cancel                         |
| PLC 機型   | Liyan Ex1n         | - | HMI Type 為 EP300 時,選擇連接 PLC 機型 |
| O Ex1s O | Ex0n © Ex1n © Ex2n | н | IMI Type 為 EP314,選擇一體化的 PLC 機型 |
|          |                    |   |                                |

#### 2. 系統設定

| HMI                  | Screen No Control                                                                              |
|----------------------|------------------------------------------------------------------------------------------------|
| 人機站號                 | ▲ 元件 □ ▼ 100 ● □ 致能換頁控制                                                                        |
| 取始畫面 1               | ✓ 控制暫存器 D100 - D101                                                                            |
| 等候通訊[秒] 2            | ▼ 狀態暫存器 D102 - D109 所佔用的 D 暫存名                                                                 |
|                      | -Hmi Eupstion (Ep214 oply)                                                                     |
| ・ 3  -<br>蜂鳴器 ON     | ↓     □     IIIIII Full Cultori (Eps14 only)       ↓     □     IIIII Full Cultori (Eps14 only) |
|                      | Date/Time Write To PLC                                                                         |
| □ 畫面反白               |                                                                                                |
| ▼ 萬年曆致能              |                                                                                                |
| 「 關閉 Livan Logo 開機畫面 | 10月1日 11日 11日 11日 11日 11日 11日 11日 11日 11日                                                      |

♦Screen No. Control: 暫存器換頁功能。如勾選致能,可使用所設定的 D 暫存器位址來執行換頁。

- ♦Date/Time Write to PLC: 此功能僅適用於 EP300。
- ◆關閉人機功能:此功能適用於 EP314 V1.56 以上

#### 3. 畫面屬性設定

| 11 | 屬性  |     |     |     |      |   |   |
|----|-----|-----|-----|-----|------|---|---|
| 1  | 頁码  | 馬 1 |     |     | 開機頁碼 | 1 | - |
| 畫面 | 亩描过 | Ì   |     |     |      |   |   |
|    | 按   | 1   | 跳至圓 | 〔碼  | 0    |   | - |
|    | 虚   | T   | 脚石间 | 宇花底 | Ω    |   | - |

1) 頁碼:設定此編輯畫面的頁碼。當要更改頁碼時,先輸入數字,再按 enter 鍵。

- 2) 開機頁碼: 設定起始頁碼
- 3) 畫面描述: 此編輯畫面的描述
- 4) 跳頁設定。自本頁按上鍵或下鍵,跳至設定頁碼。
- 4. 新增物件
- 4-1 指示燈

```
按●鍵或選擇「元件→指示燈」
```

| ļ  | 7  | <u>i</u> | )                  |        | •                   | • | • | • | • | • | • | • | • | • | • | •  | • | • | • | • | • | • | • | • | • |   | • | • | • | • |
|----|----|----------|--------------------|--------|---------------------|---|---|---|---|---|---|---|---|---|---|----|---|---|---|---|---|---|---|---|---|---|---|---|---|---|
|    |    | <b>.</b> |                    |        | •                   | • | • | • | • | • | • | • | • | • | • | •  | • | • | • | • | • | • | • | • | • | • | • | • | • | • |
|    | •  |          | •                  |        |                     | • |   |   | • |   |   |   |   |   |   |    |   |   |   | • |   |   |   | • |   |   |   |   | • |   |
|    | •  | •        | •                  | •      | •                   | • | • | • |   | • | • | • | - | • | • | •  | • | • | • |   | : | • | • | • | • | • | • | • | • | • |
|    | •  | •        | •                  |        | •                   | • | • |   | • | • | • |   | • |   |   |    |   | • | • | • | • | • |   | • | • |   | • | • | • |   |
|    | •  | •        | •                  |        | •                   |   |   |   | • | • | • | • | • |   |   |    |   | • | • |   | • | • |   | • |   |   | • |   |   |   |
| EP | 3音 | 14 示     | <br><b>燈</b><br>(学 | ·<br>屬 | ( <b>†</b> <u>4</u> |   |   |   |   |   |   |   |   |   | - | 0N |   | · |   |   |   |   |   |   |   |   |   |   |   |   |

◆元件: 設定監控的元件

◆ON 閃爍: 當元件設定為 ON 時,如勾選此項目,指示燈元件會閃爍;如未勾選,則持續亮著。

#### 4-2 按鍵(功能鍵)

按聲鍵或選擇「元件→功能鍵」

|                      |                                           |                     |                 |      |                        |                  |                 |               |                 |                |               |     |   |    |    |    | į   |             |     |          |    |            |     |
|----------------------|-------------------------------------------|---------------------|-----------------|------|------------------------|------------------|-----------------|---------------|-----------------|----------------|---------------|-----|---|----|----|----|-----|-------------|-----|----------|----|------------|-----|
|                      |                                           |                     |                 |      |                        |                  |                 |               |                 |                |               |     |   |    |    |    |     |             |     |          |    |            |     |
| h                    |                                           |                     |                 |      |                        |                  |                 |               |                 |                |               |     |   |    |    |    |     |             |     |          |    |            |     |
|                      |                                           |                     |                 |      |                        |                  |                 |               |                 |                |               |     |   |    |    |    |     |             |     |          |    |            |     |
| <u> </u>             |                                           |                     |                 |      |                        |                  |                 |               |                 |                |               |     |   |    |    |    |     |             |     |          |    |            |     |
|                      |                                           |                     |                 |      |                        |                  |                 |               |                 |                |               |     |   |    |    |    |     |             |     |          |    |            |     |
|                      |                                           |                     |                 |      |                        | -                |                 |               |                 |                | -             |     |   |    |    |    |     |             |     |          |    |            |     |
|                      |                                           |                     |                 |      |                        | -                |                 |               |                 |                | -             |     |   |    |    |    |     |             |     |          |    |            |     |
|                      |                                           |                     |                 |      |                        | -                |                 |               |                 |                | -             |     |   |    |    |    |     |             |     |          |    |            |     |
|                      |                                           |                     | • •             |      |                        | -                |                 |               |                 |                | -             |     |   |    |    |    |     |             |     |          |    |            |     |
|                      |                                           |                     | • •             |      |                        | -                |                 |               |                 |                | -             |     |   |    |    |    |     |             |     |          |    |            |     |
|                      |                                           |                     | • •             |      |                        | -                | • •             |               |                 |                | -             |     |   |    | •  | ·  | ·   | •           | •   | •        |    |            |     |
|                      |                                           |                     | • •             |      | •                      | -                | • •             | -             | -               | -              | -             |     |   |    |    | ·  |     | •           |     |          | •  | •          | •   |
|                      |                                           |                     | • •             |      | •                      | -                | • •             | -             | -               |                | -             |     |   | •  | •  |    |     | •           | •   |          | •  |            | •   |
|                      |                                           |                     | • •             |      |                        | -                |                 |               |                 |                | -             |     |   |    |    |    |     |             |     |          |    |            |     |
|                      | 功能                                        | Bit                 | Cont            | rol  |                        |                  | •               |               |                 |                |               |     |   | 型; | 式  | M  | lon | nei         | ntə | ıry      |    |            | -   |
| 建: 選擇<br>蔵: 隱病<br>た: | 睪功能錮<br>藏功能。                              | 若按                  | 。<br>鍵設<br>制    | 定》   | 為隱                     | 藏                | ,在              | 三編            | 輯書              | 直              | Ψ             | ,邊  | 框 | 會變 | ě為 | 藍  | 色   | o           |     |          |    |            |     |
| Bit Co               | 如troi:位型式:<br>Momen<br>Set ON:<br>Set OFI | tary:<br>按一<br>-: 按 | 按住<br>一下面<br>一下 | 面板面板 | 反的<br>打<br>反<br>的<br>打 | 按<br>安<br>鍵<br>按 | 鍵眼<br>建・ラ<br>建・ | ,<br>元件<br>元f | 元作<br>:狀!<br>牛別 | ⊧狀<br>態(<br>〔態 | 態<br>DN<br>OF | ON: |   | 放  | 開  | 安銀 | 建民  | ;<br>;<br>; | 元   | :件:<br>_ | 狀魚 | 悲 <b>(</b> | DFF |

Set Constant:設定常數(將數值寫入 D 暫存器)

數值長度: 選擇 16 位元或 32 位元 數值型式: 保留

# **4-3** 靜態文字

按▲鍵或選擇「元件→靜態文字」

|     |          | •    |    |          | •             |          |   |   |    | •     | • | • | •    | •     |    |   | • | •    |   |   | • |   |   |   |   |   | • |        | • |              |
|-----|----------|------|----|----------|---------------|----------|---|---|----|-------|---|---|------|-------|----|---|---|------|---|---|---|---|---|---|---|---|---|--------|---|--------------|
|     |          |      |    |          |               |          |   |   |    |       |   |   |      |       |    |   |   |      |   |   |   |   |   |   |   |   |   |        |   |              |
|     | Е        |      | C  | <b>נ</b> |               |          |   |   |    |       |   |   |      |       |    |   |   |      |   |   |   |   |   |   |   |   |   |        |   |              |
|     |          |      |    | -        |               |          |   |   |    |       |   |   |      |       |    |   |   |      |   |   |   |   |   |   |   |   |   |        |   |              |
|     |          |      |    |          |               |          |   |   |    |       |   |   |      |       |    |   |   |      |   |   |   |   |   |   |   |   |   |        |   |              |
|     |          | •    | •  | •        | •             | •        | · | • | •  |       | • |   | •    |       | •  | • |   | •    | • | • | • | • | • | • | • | • | • | •      |   |              |
|     | •        | •    | •  |          | •             |          |   |   |    | •     |   | • |      | •     | •  | • | • |      |   |   |   |   | • |   |   | • |   | •      | • |              |
|     |          |      |    |          |               |          |   |   |    |       |   |   |      |       |    |   |   |      |   |   |   |   |   |   |   |   |   |        |   |              |
|     |          |      |    |          |               |          |   |   |    |       |   |   |      |       |    |   |   |      |   |   |   |   |   |   |   |   |   |        |   |              |
|     |          |      |    |          |               |          |   |   |    |       |   |   |      |       |    |   |   |      |   |   |   |   |   |   |   |   |   |        |   |              |
|     |          |      |    |          |               |          |   |   |    |       |   |   |      |       |    |   |   |      |   |   |   |   |   |   |   |   |   |        |   |              |
|     |          |      |    |          |               |          | • |   | •  |       |   |   |      |       |    |   |   |      |   |   |   |   |   |   |   |   |   |        |   |              |
|     |          | •    | •  | •        | •             | •        | • | • | •  | •     | • |   | •    |       |    |   | • | •    | • | • | • | • | • | • | • | • | • | •      | • |              |
|     |          | •    | •  | •        |               | •        | • | • | •  | •     | • |   | •    | •     |    |   |   | •    | • | • | • | • |   | • | • | • | • | •      | • |              |
| EP3 | 14<br>能; | <br> | \$ | 533      | · <b>4</b> .4 |          |   |   |    |       |   |   |      |       |    |   |   |      |   |   |   |   |   |   |   |   |   |        |   |              |
| 肝   | 25.      | ×    | 1. | 牆        | E             | <b>L</b> |   |   |    |       |   |   |      |       |    |   |   |      |   |   |   |   |   |   |   |   |   |        |   |              |
| 文字  | 字内将      | ø    |    | ſ        | Te            | ext      |   |   |    | 0.5.5 |   |   | 0.23 | Secto |    |   |   | 3355 |   |   |   |   |   |   |   |   |   | da est |   | Font Setting |
| 字論  | 豊大/      | ł١   |    |          | ;             | 8        |   | 字 | 體7 | 高厚    | ŧ |   |      |       | 11 |   |   |      |   |   |   |   |   |   |   |   |   |        |   |              |

# ◆Font Setting: 可設定大小(8 / 10 / 12 / 14 / 18 / 24)

| 字型                                                                                                    |                                          |                                           | ×               |
|----------------------------------------------------------------------------------------------------|------------------------------------------|-------------------------------------------|-----------------|
| 字型(F):<br>MS Sans Serif<br>MS Serif<br>O MS UI Gothic<br>O MV Boli<br>O Narkisim<br>T Neurochrome<br>O NSimSun | 字型様式(Y):<br>粗體<br>標準<br>斜體<br>粗鉛體<br>粗斜體 | 大小(S):<br>8<br>10<br>12<br>14<br>18<br>24 | <b>確定</b><br>取消 |
| 效果<br>□ 刪除線( <u>K</u> )<br>□ 底線( <u>U</u> )<br>色彩( <u>C</u> ):<br>■ 黑色 <b>▼</b>                                | 範例<br>AaBbYyZ<br>字集( <u>R</u> ):<br>西歐   | Z                                         |                 |
|                                                                                                    |                                          |                                           |                 |

**4-4** 動態文字

按**叶** 鍵或選擇「元件→動態文字」

| DText                                                            |                                                                                                    | · · · · |     | · · · · · · · · · · · · · · · · · · · | · ·        | •                                                                  |       | ·<br>· |
|------------------------------------------------------------------|----------------------------------------------------------------------------------------------------|---------|-----|---------------------------------------|------------|--------------------------------------------------------------------|-------|--------|
|                                                                  |                                                                                                    | · · ·   | · · | · ·                                   | · ·        |                                                                    | · · · | · .    |
|                                                                  |                                                                                                    | · · · · | · · | · ·                                   | · · ·      | •                                                                  | · · · | · ·    |
|                                                                  |                                                                                                    |         | · · | · ·                                   | <br>       |                                                                    | · · · | •      |
| · · · · · · · · · · · · · · · · · · ·                            | · · · · ·                                                                                                    | · · ·   | · · | · ·                                   | · ·        | •                                                                  | · · · | •      |
|                                                                  |                                                                                                    |         |     |                                       |            |                                                                    |       |        |
|                                                                  |                                                                                                    |         | • • |                                       |            | •                                                                  |       |        |
| P314  <br>動態文字屬性                                                 | 元件數值                                                                                                    |         |     |                                       |            | •                                                                  |       |        |
| P314 │<br>動態文字屬性<br>元件 □ • □ •                                   | 元件 <b>數</b> 值                                                                                                    | Text    |     |                                       |            |                                                                    |       |        |
| P314 │<br>動態文字屬性<br>元件 □ • □ •                                   | 元件數值<br>Value<br>0<br>1                                                                                           | Text    |     |                                       |            | -                                                                  |       |        |
| P314 〕<br>動態文字屬性<br>元件 □ • □ •<br>Font Setting<br>字體大小 8 字體高度 11 | 元件數值<br>Value<br>0<br>1<br>2                                                                                      | Text    |     | · · ·                                 | 、的文        |                                                                    |       |        |
| P314 ┃<br>動態文字屬性<br>元件 □ • □ •<br>Font Setting<br>字體大小 8 字體高度 11 | 元件數值<br>√alue<br>0<br>1<br>2<br>3<br>4                                                                            | Text    |     | · · ·                                 | ←的文        | ·<br>、<br>、<br>、<br>、<br>、<br>、<br>、<br>、<br>、<br>、<br>、<br>、<br>、 |       |        |
| P314  <br>動態文字屬性<br>元件 □ • □ •<br>Font Setting<br>字體大小 8 字體高度 11 | 元 <b>件數值</b><br>✓alue<br>0<br>1<br>2<br>3<br>4<br>5                                                               | Text    |     | · · ·                                 | ~ 的文       | ·<br>·<br>·<br>·                                                   |       |        |
| P314  <br>動態文字屬性<br>元件 □ 	 □                                     | 元 <mark>件數值</mark><br>又<br>日<br>日<br>日<br>日<br>日<br>日<br>日<br>日<br>日<br>日<br>日<br>日<br>日<br>日<br>日<br>日<br>日<br>日 | Text    |     | · · · ·                               | <b>秋的文</b> | ·<br>·<br>·<br>·                                                   |       |        |

◆例: 如上圖,當 **D0=0**時,顯示 **DText** 

4-5 數值輸入

按 → 鍵或選擇「元件→數值輸入」

| <mark>8%##</mark> ###                                                | · · · · · · · · · · · · · · · · · · · | <ul> <li>· · · ·</li> <li>· · · ·</li> <li>· · · ·</li> <li>· · · ·</li> <li>· · · ·</li> <li>· · · ·</li> <li>· · · ·</li> </ul>                                                                                                    |
|----------------------------------------------------------------------|---------------------------------------|----------------------------------------------------------------------------------------------------|
|                                                                      |                                       | <ul> <li>· · · ·</li> <li>· · · ·</li> <li>· · · ·</li> <li>· · · ·</li> <li>· · · ·</li> <li>· · · ·</li> <li>· · · ·</li> <li>· · · ·</li> <li>· · · ·</li> <li>· · · ·</li> <li>· · · ·</li> <li>· · · ·</li> <li>· · · ·</li> <li>· · · ·</li> <li>· · · ·</li> </ul> |
| EP314  <br>「數值輸入屬性                                                   |                                       |                                                                                                    |
| 元件 D ▼ 0 ◆<br>數值長度 16 ▼                                              | 字體大小 8<br>外框設定 No Frame               | <ul> <li>✓ 輸入致能</li> <li>→ 最大値 32767</li> </ul>                                                                                                    |
| 數值型式 Signed ▼<br>顯示位數 5 ▼                                            | 位置設定 Left                             | ●     最小值     -32768       □     寫入後設定     ■     ●                                                                                                    |
| 數值長度: 16 位元或 32 位元       數值型式:       Signed: 有號數       Unsigned: 無號數 | XIX                                   | J選此項日,數值輸入後,此元件狀態為 OF                                                                                                    |
| HEX: 16 進制<br>字體大小: 8 點、10 點、12 點大小可選擇<br>外框設定:<br>No Frame: 無邊框     |                                       |                                                                                                    |
| Single Frame: 單個邊框<br>立置設定:<br>Left: 置左<br>Middle: 置中                |                                       |                                                                                                    |
| Right:     置右       輸入致能:     設定可輸入數值的範圍                             |                                       |                                                                                                    |

◆如勾選間歇性,則蜂鳴器會約 0.5 秒 ON, 0.5 秒 OFF

4-7 萬年曆顯示

按 → 鍵或選擇「元件→萬年曆」

| EP314<br>客型大小 8<br>の日期 ・時間 の星期 |         |                          |                            |                                     |                                       |                                         |                                                                                                    |                                                                                                    |
|--------------------------------|---------|--------------------------|----------------------------|-------------------------------------|---------------------------------------|-----------------------------------------|----------------------------------------------------------------------------------------------------|----------------------------------------------------------------------------------------------------|
| EP314                          | · · · · | · · · ·                  | · · · ·                    | · · · ·                             | · · · ·                               |                                         | · · · · · ·                                                                                                    | · · · ·                                                                                                    |
| 字型大小 8  マ 日期 ・ 時間 ・ 星期         | 屬性      |                          |                            |                                     |                                       |                                         |                                                                                                    |                                                                                                    |
|                                | 字       | 型大小                      | 8                          |                                     | •                                     | ○日期                                     | ⊙ 時間                                                                                                    | ○星期                                                                                                    |
|                                |         | <b>孫屬性</b> 一<br>字:<br>外: | <b>孫屬性</b><br>字型大小<br>外框設定 | <b>孫屬性</b><br>字型大小 8<br>外框設定 No Fra | <b>豚腐性</b><br>字型大小 8<br>外框設定 No Frame | <b>孫屬性</b><br>字型大小 8<br>外框設定 No Frame ▼ | 5 層性   字型大小 8   小框設定 No Frame   日期   6 日期   6 日期   6 日期   6 日期   6 日期   6 日期   6 日期   6 日期   6 日期   6 日期   6 1 1 1 1 1 1 1 1 1 1 1 1 1 1 1 1 1 1 | <b>新屬性</b> 字型大小 8   外框設定 No Frame   小 版記 下 第八 □ →   () 日期 ○ 時間   「 第八 □ →   () 日期 ○ 時間   () 日期 ○ 時間   () 日期 ○ 時間 |

#### 4-8 點陣圖 BitMap

按聲鍵或選擇「元件→靜態圖」

| 📴 開啟       |                 | 2014<br>2014     |                                                    |   |          | X     |
|------------|-----------------|------------------|----------------------------------------------------|---|----------|-------|
| 搜尋位置(I):   | 퉬 button        | •                | + 🗈 💣 📰 +                                          |   | Picture: | A     |
| 名稱         | 拍攝日期            | 標記 大小            | »                                                  | - |          |       |
| display-2  | display-2 disp  | olay-5 display-5 | Liyan<br>Baar indiaa<br>saar indiaa<br>enterframe2 | T | (None)   |       |
| 檔案名稱(N):「  |                 |                  | 開啟(0)                                              | ] |          |       |
| 檔案類型(I): [ | Bitmaps (*.bmp) |                  | • 取消                                               |   |          | <br>/ |

◆開啟要放置的點陣圖

◆使用者可放置自行設計的點陣圖至畫面

◆圖片格式: 128 x 64 點,單色

5. 程式編譯

按聲鍵或選擇「工具→編譯」

| æ | Compile status      |
|---|---------------------|
|   | Status: Success     |
|   | File size:1440 (1%) |
|   | Screen:1            |
|   | Errors:0            |
|   | Ok                  |

6. 程式下載

按聲鍵或選擇「工具→下載」

| СОМЗ   |         | • | OK |
|--------|---------|---|----|
| C 0000 | C 10000 |   |    |

◆選擇通訊埠及傳輸速率

**7**. 儲存檔案

按■鍵或選擇「檔案→儲存檔案」

| <b>樁於①</b> :    | 🌗 User   | ▼ 🖩 🖆 🖬 🕶 |
|-----------------|----------|-----------|
| 稱               | 修改日期     | 類型 大小     |
|                 |          | 這個資料夾是空的。 |
|                 |          |           |
|                 |          |           |
|                 |          |           |
|                 |          |           |
|                 |          |           |
| 《名稱(N):         | Noname01 |           |
| <u>案名稱(N)</u> : | Noname01 | 存檔③       |

◆第一次儲存時,若無設定儲存路徑,系統會儲存於 C:\Liyan\EpEditor\User

8. 開啟舊檔

按→鍵或選擇「檔案→開啟舊檔」

| 搜尋位置(]):  | 🔋 📔 EpEditor |    | - 🗲 🔁 🖻 | * Ⅲ▼           |
|-----------|--------------|----|---------|----------------|
| 3稱 🔷      | 修改日期         | 類型 | 大小      |                |
| ] Bitmap  |              |    |         |                |
| User      |              |    |         |                |
|           |              |    | :       |                |
|           |              |    |         |                |
|           |              |    | 3       |                |
|           |              |    | 3       |                |
| 諸案名稱(N):  | [            |    |         | 開設(0)          |
| 當案名稱(11): | [            |    |         | 開取( <u>O</u> ) |

◆檔案類型: 副檔名選擇.Ep3

# (5) PLC 使用設定(適用於 EP314)

### **1**. 元件監控

|                    | Comment | Coil | Connect | Setting value | On/Off/Current | Device |
|--------------------|---------|------|---------|---------------|----------------|--------|
| Start monitor      |         |      |         |               |                |        |
| Stop monitor       |         |      |         |               |                |        |
| Register devices   |         |      |         |               |                |        |
| Delete the device  |         |      |         |               |                |        |
| Delete all devices |         |      |         |               |                |        |
| Device test        |         |      |         |               |                |        |
|                    |         |      |         |               |                |        |
| Close              |         |      |         |               |                |        |
|                    |         |      |         |               |                |        |
|                    |         |      |         |               |                |        |

♦ Start monitor: 開始監控元件

- ◆Stop monitor: 停止監控元件
- ◆Register devices: 輸入監控的元件
- ♦ Delete the device: 刪除元件

## 2. 強制 On/Off

| Device (Y,M,S) M100 |        | • OFF C ON | <u>E</u> xecute | <u>C</u> lose |
|---------------------|--------|------------|-----------------|---------------|
| Command Display     | 輸入元件位址 |            |                 |               |
|                     |        | -          |                 |               |
|                     |        |            |                 |               |
|                     |        |            |                 |               |
|                     |        |            |                 |               |

3. 改變現在值

| Device (D) D0 Value K0          | ● 16 ○ 32 | <u>E</u> xecute | <u>C</u> lose |
|---------------------------------|-----------|-----------------|---------------|
| Command Display                 |           |                 |               |
|                                 |           |                 |               |
|                                 |           |                 |               |
|                                 |           |                 |               |
|                                 |           |                 |               |
| ◆Device[D]: 輸入 D 元件位址(D0~D8255) |           |                 |               |

♦ Value:

16 位元: 設定 K 值(設定範圍: K-32768~K32767)或 H 值(設定範圍: H0000~FFFF) 32 位元: 設定 K 值(設定範圍: K-2147483648~K2147483647)或 H 值(設定範圍: H00000000~FFFFFFF)

#### 4. 密碼變更

| Keyword setting |        |
|-----------------|--------|
| Old Keyword     | Ok     |
| New Keyword     | Cancel |

- ◆設定密碼: 輸入密碼
- ◆變更密碼: 先輸入舊密碼(Old Keyword), 再輸入新密碼(New Keyword)
- 5. 遙控 運轉/停止
- ◆遙控 PLC 運轉或停止。
- 6. 設定萬年曆

| lock se | etup |    |      |      |      |          | Start monit |
|---------|------|----|------|------|------|----------|-------------|
| YY      | мм   | DD | Hour | Min. | Sec. | Day      | Stop monit  |
| 8       | 2    | 21 | 13   | 55   | 35   | Thursday | - Setup     |

- ◆設定時間: 年、月、日、時、分、秒、星期
- ◆Start monitor: 開始監控時間
- Stop monitor: 停止監控時間

Setup: 寫入設定的時間(要寫入設定的時間時, 需先停止監控)

# 7. One Day Control

|          | 設定組數                          |                                 |             |
|----------|-------------------------------|---------------------------------|-------------|
| 🗆 One da | ay control Number 2 🚽 Start [ | Dregister 🛛 🛨 🚺 🛨 Start Mregist | ter M 👻 0 🌩 |
|          | Control On (HH:MM:SS)         | Control Off (HH:MM:SS)          | Notify      |
| No.01    | D0 : D1 : D2                  | D3 : D4 : D5                    | MO          |
| No.02    | D6 : D7 : D8                  | D9 : D10 : D11                  | M1          |
| No.03    | Dxx : Dxx : Dxx               | Dxx : Dxx : Dxx                 | Mxx         |
| No.04    | Dxx : Dxx : Dxx               | Dxx : Dxx : Dxx                 | Mxx         |
| No.05    | Dxx : Dxx : Dxx               | Dxx : Dxx : Dxx                 | Mxx         |
| No.06    | Dxx : Dxx : Dxx               | Dxx : Dxx : Dxx                 | Мж          |
| No.07    | Dxx : Dxx : Dxx               | Dxx : Dxx : Dxx                 | Мж          |
| No.08    | Dxx : Dxx : Dxx               | Dxx : Dxx : Dxx                 | Mxx         |
|          | 啟動時間(時:分:秒)                   | 關閉時間(時:分:秒)                     |             |

◆例:如上圖,當到達啟動時間時,M0為ON;當到達關閉時間時,M0OFF。

#### 8. Link Control

| 🔤 AutoLink                                                                                                    |
|----------------------------------------------------------------------------------------------------|
| 1       Protocol ModbusAscii       ▼         Data bits       7       ▼         Data bits       7       ▼         Parity       Even       ▼         Stop bits       1       ▼         Baud rate       19200       ▼         Format 1/4       4       ▼         Header       0N       0034         Terminator1       0N       0000A         Hardware       RS485       ▼         Control mode       None       Space each station (Send)       5 (words)         Station No.       0       Dec        stN         Station No.       0       Dec        stN         Station No.       0       Dec        stN         Station No.       0       Dec        stN         Station No.       0       Dec        stN         StNo10       Dec        stN       stNo10       Dec        stN         StNo10       Dec        stN       stNo08       Dec        stN         StNo08       Dec        stN       stNo09       Dec        stN         StNo10       Dec        stN       stNo10       Dec        stN |
| ◆第一部分:通訊協議設定                                                                                                    |

Protocol : 可選擇 Modbus ASCII、Modbus RTU 等二種協議 Data bits : Modbus ASCII 固定為7, Modbus RTU 固定為8 Parity : 可選擇 None、Odd 及 Even。依使用者需求,與副站設定一致即可 Stop bits : 可選擇1或2。依使用者需求,與副站設定一致即可 Baud rate : 2400, 4800, 9600, 19200, 38400, 57600, 115200。依使用者需求, 與副站設定一致即可 Format 1/4 : 保留 Header : 前端。本欄保持預設即可 Terminator1: 終端1。本欄保持預設即可 Terminator2: 終端2。本欄保持預設即可 Hardware : 保留 Control mode : 保留 Sum check : 保留 Station No. : 本機站號,保持預設即可 Timeout(.1ms) : 通訊逾時時間,單位 0.1ms ◆第二部分: 自動連結設定 Enable Auto Link Control 打勿表示劲能通知功能

| 打勾衣小戏脏迪訊切脏                      |
|---------------------------------|
| 控制用 Mregister 起點,由起點開始共佔用 40 點  |
| 控制用 Dregister 起點,由起點開始共佔用 100 點 |
| 連線總站數。指副站的數量,最大 32 站(註 1)       |
| 可選擇 8bits 或 16bits。本欄保持預設即可     |
|                                 |

◆第三部分:存取方式設定
Send Dreg start address: 傳送緩衝區起始位址
Space each station (send): 每個副站分配幾筆空間(傳送緩衝區)
Word count (send): (註 2) 每個副站被傳送幾筆資料。不可大於 Space each station(send)
Receive Dreg start address: 接收緩衝區起始位址
Space each station (receive): 每個副站分配幾筆空間(接收緩衝區)
Word count (receive): (註 3) 從每個副站接收幾筆資料。不可大於 Space each station(receive)
Wait Time (0.1ms): 等待時間,單位 0.1ms
註 1:副站站號須從 1 開始編號,且站號必須連續
註 2:若傳送筆數為 0,則不做傳送工作。傳送筆數為 0時,無法使用廣播功能
註 3:若接收筆數為 0,則不做接收工作。傳送筆數與接收筆數不可同時為 0

◆第四部分: Help 按鈕

按 Help 按鈕,系統會顯示 Mregister 及 Dregister 的佔用情形。

| 📴 Auto lin                                                                                                    | ık control                                                                                                    | × |  |
|----------------------------------------------------------------------------------------------------|----------------------------------------------------------------------------------------------------|---|--|
| M900 — N<br>M900 Aut<br>M901 — N<br>M933 Bro<br>M934 Bro<br>M935 Bro<br>M936 — N                                                | /939 be occupied<br>o link control enable register<br>/932 receive finish flag<br>adcast Enable Flag<br>adcast Busy Flag<br>adcast Finish Flag<br>/939 system reserved bit register                                                                                                    | < |  |
| D900 — D<br>D900 — C<br>D900 Cor<br>D901 Cor<br>D903 Cor<br>D918 Am<br>D919 Cur<br>D920 The<br>D922 The<br>D932 — D<br>D964 — D | 0999 be occupied<br>0931 Parameter of auto link control<br>mmunication Format<br>mmunication Command<br>mmunication Timeout Timer<br>ount of total connected stations<br>rent station no in connection<br>beginning address of received data<br>beginning address of send data<br>0963 Read from slaver address<br>0995 Write to slaver address<br>0999 system reserved byte register |   |  |
| <                                                                                                    | 2                                                                                                    |   |  |

上例中, EnableMregister 設定為 M900

M900 開始/停止 旗號。M900 ON 通訊開始, M900 OFF 通訊停止。(註 4)

M901-M932 為接收完成旗號(共 32 點)。M901 為副站 1, M902 為副站 2, 依此類推。使用者須手動清除。 M933 為廣播信號傳送旗號。(註 5)

M934 為廣播功能忙碌旗號。

M935 為廣播完成旗號。廣播信號傳送完成後會 ON,使用者須手動清除。

#### 上例中, StartDregister 設定為 D900

D900-D931 為自動連結功能的工作參數
D900 通訊格式
D901 通訊命令
D903 通訊逾時計時器
D918 連線總站數
D919 目前通訊中站號
D920 接收緩衝區起始位址
D922 傳送緩衝區起始位址
D932-D963 讀取副站的位址

#### D964-D995 寫入副站的位址

#### D996-D999 為系統保留區

註 4: 通訊係以輪詢的方式工作,即從副站 1 開始通訊,接著再和副站 2 通訊 ... 直到最大站號為止,再從副站 1 繼續 通訊

註 5:廣播功能會在同一時間傳送資料至各副站,各副站皆不回傳

| 📴 AutoLink | 5              |              |        |   |       | 6         |            |          |        |   | >     |
|------------|----------------|--------------|--------|---|-------|-----------|------------|----------|--------|---|-------|
| 1          | Read Address o | f Station No |        |   |       | Write Add | ress of St | ation No |        |   |       |
| 000        | StNo01 0       | Dec 💌        | StNo17 | 0 | Dec 💌 | StNo01    | 4          | Dec 🕶    | StNo17 | 4 | Dec 👻 |
|            | StNo02 0       | Dec 💌        | StNo18 | 0 | Dec 💌 | StNo02    | 4          | Dec 🔻    | StNo18 | 4 | Dec 👻 |
|            | StNo03 0       | Dec 👻        | StNo19 | 0 | Dec 👻 | StNo03    | 4          | Dec 👻    | StNo19 | 4 | Dec 💌 |
| 900 主      | StNo04 0       | Dec 💌        | StNo20 | 0 | Dec 💌 | StNo04    | 4          | Dec 🕶    | StNo20 | 4 | Dec 👻 |
| ccupied    | StNo05 0       | Dec 💌        | StNo21 | 0 | Dec 💌 | StNo05    | 4          | Dec 👻    | StNo21 | 4 | Dec 👻 |
| 3          | StNo06 0       | Dec 👻        | StNo22 | 0 | Dec 💌 | StNo06    | 4          | Dec 🗸    | StNo22 | 4 | Dec 🗸 |
| 16bits 💌   | StNo07 0       | Dec 👻        | StNo23 | 0 | Dec 💌 | StNo07    | 4          | Dec 🕶    | StNo23 | 4 | Dec 🗸 |
| D 1000     | StNo08 0       | Dec 👻        | StNo24 | 0 | Dec 💌 | StNo08    | 4          | Dec 🕶    | StNo24 | 4 | Dec 🕶 |
| 5 (words)  | StNo09 0       | Dec 👻        | StNo25 | 0 | Dec 💌 | StNo09    | 4          | Dec 🗸    | StNo25 | 4 | Dec 🗸 |
| 1 (words)  | StNo10 0       | Dec 👻        | StNo26 | 0 | Dec 💌 | StNo10    | 4          | Dec 🕶    | StNo26 | 4 | Dec 🗸 |
| D 2000     | StNo11 0       | Dec 💌        | StNo27 | 0 | Dec 💌 | StNo11    | 4          | Dec 🕶    | StNo27 | 4 | Dec 👻 |
| 5 (words)  | StNo12 0       | Dec 💌        | StNo28 | 0 | Dec 💌 | StNo12    | 4          | Dec 🕶    | StNo28 | 4 | Dec 👻 |
| 1 (words)  | StNo13 0       | Dec 👻        | StNo29 | 0 | Dec 💌 | StNo13    | 4          | Dec 🕶    | StNo29 | 4 | Dec 👻 |
| 0          | StNo14 0       | Dec 👻        | StNo30 | 0 | Dec 💌 | StNo14    | 4          | Dec 👻    | StNo30 | 4 | Dec 👻 |
|            | StNo15 0       | Dec 👻        | StNo31 | 0 | Dec 💌 | StNo15    | 4          | Dec 🕶    | StNo31 | 4 | Dec 🗸 |
|            | StNo16 0       | Dec 💌        | StNo32 | 0 | Dec 💌 | StNo16    | 4          | Dec 💌    | StNo32 | 4 | Dec 👻 |
| Help       |                | Fill         | ALL    |   |       |           |            | Fill A   | ALL    |   |       |
| •          |                |              | 1      |   |       |           |            |          |        |   | 1     |

◆第五部分: 讀取副站的位址

本欄可設定要從各副站的哪個位址讀取資料回 EP314。 每站的位址可選擇十進位(Dec)或十六進位(Hex)值 若要讀取的位址每個副站都相同時,只要將位址填入站號 1(StNo01),再按下方"Fill ALL"按鈕。

◆第六部分: 寫入副站的位址

本欄可設定要將 EP314 的資料寫入到各副站的哪個位址。 每站的位址可選擇十進位(Dec)或十六進位(Hex)值 若要寫入的位址每個副站都相同時,只要將位址填入站號 1(StNo01),再按下方"Fill ALL"按鈕。

註 6: 若各項參數設定有誤時,該欄位底色會變成黃色,以提醒使用者。

#### 9. Axes Control (軸控) 9-1 JOG control (手動正反轉)

| 📴 Jog Control                               |                                             |
|---------------------------------------------|---------------------------------------------|
| 1                                           | 3                                           |
| Enable Axis1 Jog Control                    | Enable Axis2 Jog Control                    |
| startMregister(Y0) M → 500 +                | startMregister(Y1) M 🚽 510 🜩                |
| M500–M509 be occupied                       | M510–M519 be occupied                       |
| startDregister(Y0) D 🔸 100 🗲                | startDregister(Y1) D 🚽 110 🚖                |
| D100-D109 be occupied                       | D110-D119 be occupied                       |
| DPLSR [S1.] [S2.] [S3.] [D.] #pls:Y0,dir:Y2 | DPLSR [S1.] [S2.] [S3.] [D.] #pls:Y1.dir:Y3 |
| Axis1Position [S1.] D 100                   | Axis2Position [S1.] D 110                   |
| Axis1Speed [S2.] D 102                      | Axis2Speed [S2.] D 112                      |
| 2                                           | 4                                           |
| Maximum Speed (D8156) 20000 pps             | Maximum Speed (D8158) 20000 pps             |
| Bias Speed (D8168) 100 pps                  | Bias Speed (D8170) 100 pps                  |
| Acc./Dec.Time [D8164] 200 (ms)              | Acc./Dec.Time [D8166] 200 (ms)              |
| Dec Time (D8165) 0 (ms)                     | Dec Time (D8167) 0 (ms)                     |
| Axis1Acc./Dec.TimeSeparatedFlag             | Axis2Acc./Dec.TimeSeparatedFlag             |
| Help 5                                      | Ok Cancel                                   |

#### ♦第一部分

可選擇是否致能 Axis1 JOG 功能(打勾表示致能),及設定控制元件的起始編號,若使用者變更起始編號,可按 Help 按 鈕查看控制元件的佔用情形。

#### ◆第二部分

Axis1 的工作參數,必須設定最高速度、啟動速度、加/減速時間(加減速分離無效)。

#### ◆第三部分

可選擇是否致能 Axis2 JOG 功能(打勾表示致能),及設定控制元件的起始編號,若使用者變更起始編號,請按 Help 按 鈕查看控制元件的佔用情形。

#### ◆第四部分

Axis2 的工作參數,必須設定最高速度、啟動速度、加/減速時間(加減速分離無效)。

#### ◆第五部分

Help 按鈕。按一下會彈出 Help 視窗,Help 視窗會顯示控制元件的佔用情形及軸控相關的特殊功能暫存器。

#### <M 元件及 D 元件的佔用情形>

| 1 | 🔁 Jog control                        |   |    |
|---|--------------------------------------|---|----|
|   |                                      | ~ | ň. |
|   | M8196 Axis1 JogpBusyFlag             |   |    |
|   | M8197 Axis2JogpBusyFlag              |   |    |
|   | M8198 Axis1 JognBusyFlag             |   |    |
|   | M8199 Axis2JognBusyFlag              |   |    |
|   | www.Axis1.log.Control.www            |   |    |
|   | M500 — M509 be occupied              |   |    |
|   | M500 Axis1 JogpEnableFlag            |   |    |
|   | M501 Axis1JognEnableFlag             |   |    |
|   | M502 Axis1 JogBusyFlag               |   |    |
|   | M503 Axis1 No Slope Stop Flag        |   |    |
|   | D100 — D109 be accurring             |   |    |
|   | ID103 D1021 Axis1 Jon Speed register |   |    |
|   |                                      |   |    |
|   | *** Axis2 Jog Control ***            |   |    |
|   | M510 — M519 be occupied              |   |    |
|   | M510 Axis2JogpEnableFlag             |   |    |
|   | M511 Axis2JognEnableFlag             |   |    |
|   | M512 Axis2JogBusyHag                 |   |    |
|   | MS13 AXIS2 NO Slope Stop Flag        |   |    |
|   | D110 — D119 be occupied              |   |    |
|   | [D113,D112] Axis2 Jog Speed register |   |    |
|   |                                      | ~ |    |
|   | <                                    |   |    |

M8196 固定為 Axis1 JOG 正轉忙碌旗號 M8197 固定為 Axis2 JOG 正轉忙碌旗號 M8198 固定為 Axis1 JOG 逆轉忙碌旗號 M8199 固定為 Axis2 JOG 逆轉忙碌旗號

Axis1(Y0)佔用 M500-M509 及 D100-D109
M500 為 Axis1 開始正轉旗號
M501 為 Axis1 開始逆轉旗號(正、逆轉旗號不可同時 ON)
M502 為 Axis1 忙碌旗號。ON 表示 Axis1 運轉中
M503 為 Axis1 不具斜率停止旗號
[D103, D102]:為 Axis1 輸出頻率,運轉中改變無效。啟動速度≦輸出頻率≦最高速度

Axis2(Y1)佔用 M510-M519 及 D110-D119
M510 為 Axis2 開始正轉旗號
M511 為 Axis2 開始逆轉旗號(正、逆轉旗號不可同時 ON)
M512 為 Axis2 忙碌旗號。ON 表示 Axis2 運轉中
M513 為 Axis2 不具斜率停止旗號
[D113, D112]:為 Axis2 輸出頻率,運轉中改變無效。啟動速度≤輸出頻率≤最高速度

已佔用的 M 及 D 之中,除上述元件外,其餘皆為保留元件,請勿使用

#### <軸控相關的特殊功能暫存器>

| E | I Jog control                                                       |   | < |
|---|---------------------------------------------------------------------|---|---|
| 1 |                                                                     | ~ |   |
|   | **** Special Register ****                                          | - |   |
|   | [D8137,D8136]: Axis1 target relative position register              |   |   |
|   | [D8139,D8138]: Axis2 target relative position register              |   |   |
|   | [D8141,D8140]: Axis1 current absolute position register             |   |   |
|   | [D8143,D8142]: Axis2 currentt absolute position register            |   |   |
|   | [D8145,D8144]: Axis1 relative position movement register            |   |   |
|   | [D8147,D8146]: Axis2 relative position movement register            |   |   |
|   | [D8157,D8156]: Axis1 maximum speed register (pps)                   |   |   |
|   | [D8159,D8158]: Axis2 maximum speed register (pps)                   |   |   |
|   | [D8161,D8160]: Axis1 current speed register (pps)                   |   |   |
|   | [D8163,D8162]: Axis2 current speed register (pps)                   |   |   |
|   | [D8164]: Axis1 acceleration/deceleration time register              |   |   |
|   | [D8165]: Axis1 deceleration time register (when M8150 ON effective) |   |   |
|   | [D8166]: Axis2 acceleration/deceleration time register              |   |   |
|   | [D8167]: Axis2 deceleration time register (when M8151 ON effective) |   |   |
|   | [D8] b8]: Axis1 bias speed register (pps)                           |   |   |
|   | [D8] b9]: Axis 1 search servo 2 phase times                         |   |   |
|   | [D3]/U]: Axis2 bias speed register (pps)                            |   |   |
|   | [U01/1]: Axisz search servo z phase times                           |   |   |
|   |                                                                     | ~ |   |
|   |                                                                     | 2 |   |
|   |                                                                     | - | - |

[D8137, D8136]: Axis1 目標相對位置 [D8139, D8138]: Axis2 目標相對位置 [D8141, D8140]: Axis1 現在絕對位置 [D8143, D8142]: Axis2 現在絕對位置 [D8145, D8144]: Axis1 相對位置移動量 [D8147, D8146]: Axis2 相對位置移動量 [D8157, D8156]: Axis1 最高速度(pps) [D8159, D8158]: Axis2 最高速度(pps) [D8161, D8160]: Axis1 現在速度(pps) [D8163, D8162]: Axis2 現在速度(pps) [D8164]: Axis1 加減速時間(ms) [D8165]: Axis1 減速時間(ms)當 M8150 ON 時有效 [D8166]: Axis2 加減速時間(ms) [D8167]: Axis2 减速時間(ms)當 M8151 ON 時有效 [D8168]: Axis1 啟動速度(pps) [D8169]: Axis1 找尋 servo Z 相次數 [D8170]: Axis2 啟動速度(pps) [D8171]: Axis2 找尋 servo Z 相次數

◆其他:指令格式及佔用的元件編號
 pls:Y0表示 Y0 為脈波輸出點
 dir:Y2表示 Y2 為方向輸出點
 Axis1 Position D 100:輸出脈波數(本參數對 JOG 功能無效)
 Axis1 Speed D 102(32bit):輸出頻率,運轉中改變無效。啟動速度≦輸出頻率≦最高速度

pls:Y1 表示 Y1 為脈波輸出點
dir:Y3 表示 Y3 為方向輸出點
Axis2 Position D 110:輸出脈波數(本參數對 JOG 功能無效)
Axis2 Speed D 112(32bit):輸出頻率,運轉中改變無效。啟動速度≦輸出頻率≦最高速度

#### 9-2 ZRN control (原點復歸)

| 📴 Zm Control                               |                                            |
|--------------------------------------------|--------------------------------------------|
| 1                                          | 3                                          |
| Enable Axis1 Zrn Control                   | Enable Axis2 Zrn Control                   |
| startMregister(Y0) 🔟 🖵 520 🚖               | startMregister(Y1) M → 530 🛫               |
| M520–M529 be occupied                      | M530–M539 be occupied                      |
| startDregister(Y0) D 👻 120 🜩               | startDregister(Y1) D → 130 🜩               |
| D120-D129 be occupied                      | D130-D139 be occupied                      |
| DZRN [S1.] [S2.] [S3.] [D.] #pls:Y0,dir:Y2 | DZRN [S1.] [S2.] [S3.] [D.] #pls:Y1,dir:Y3 |
| Axis1 HomeSpeed [S1.] D 120                | Axis2 HomeSpeed [S1.] D 130                |
| Axis1 CreepSpeed [S2.] D 122               | Axis2 CreepSpeed [S2.] D 132               |
| 6 Axis1DogPoint[S3.] X 6 💽                 | 7 Axis2DogPoint[S3.] X 7                   |
| Ax1ServoZeroPointCount [X0]                | Ax2ServoZeroPointCount [X1]                |
| Axis1ReturnMode Forward-L 💌                | Axis2ReturnMode Forward-L -                |
| Maximum Speed (D8156) 20000 pps            | Maximum Speed (D8158) 20000 pps            |
| Bias Speed (D8168) 100 pps                 | Bias Speed (D8170) 100 pps                 |
| Acc./DecTime [D8164] 200 (ms)              | Acc/DecTime [D8166] 200 (ms)               |
| Dec Time (D8165) 160 (ms)                  | Dec Time (D8167) 1 (ms)                    |
| Axis1Acc/Dec.TimeSeparatedFlag             | Axis2Acc./Dec.TimeSeparatedFlag            |
| Help                                       | Ok Cancel                                  |

#### ♦第一部分

可選擇是否致能 Axis1 Zrn Control 功能(打勾表示致能),及設定控制元件的起始編號,若使用者變更起始編號,請按 Help 按鈕查看控制元件的佔用情形。

#### ♦第二部分

Axis1 的工作參數,必須設定最高速度、啟動速度、加/減速時間(加減速分離無效)。

#### ◆第三部分

可選擇是否致能 Axis2 Zrn Control 功能(打勾表示致能),及設定控制元件的起始編號,若使用者變更起始編號,請按 Help 按鈕查看控制元件的佔用情形。

#### ◆第四部分

Axis2 的工作參數,必須設定最高速度、啟動速度、加/減速時間(加減速分離無效)。

#### ◆第五部分

Help 按鈕。按一下會彈出 Help 視窗,Help 視窗會顯示控制元件的佔用情形及軸控相關的特殊功能暫存器。

#### <M 元件及 D 元件的佔用情形>

|   | Zm control                                                      | × |
|---|-----------------------------------------------------------------|---|
| - | ** Axis1 Zm Control ***                                         |   |
| N | 1520 — M529 be occupied                                         |   |
| N | 1520 Axis1ZeroReturnEnableFlag                                  |   |
| N | 1522 Axis2ZeroReturnBusyFlag                                    |   |
| N | 1523 Axis1 No Slope Stop Flag                                   |   |
| N | 1527 Axis1 ZeroReturnFinishFlag                                 |   |
|   | 1120 — D129 be occupied                                         |   |
| ľ | D121 D1201 Axis1 Home Speed register                            |   |
| ľ | D123,D1221 Axis1 Creep Speed register                           |   |
|   |                                                                 |   |
| * | * Axis2 Zm Control **                                           |   |
| N | 1530 — M539 be occupied                                         |   |
| N | 1530 Axis2ZeroReturnEnableFlag                                  |   |
|   | 1532 Axis22eroHetumbusyHag                                      |   |
|   | 1533 Axist Nu Slupe Slup Flag<br>1537 Axis27eroBeturnFinishFlag |   |
|   | Nor Analization Guinn Infant Idg                                |   |
|   | 0130 — D139 be occupied                                         |   |
| E | D131,D130] Axis2 Home Speed register                            |   |
| ] | D133,D132] Axis2 Creep Speed register                           | ~ |
|   |                                                                 |   |
| - |                                                                 |   |

Axis1(Y0)佔用 M520-M529 及 D120-D129
M520 為 Axis1 開始原點復歸旗號
M522 為 Axis1 原點復歸忙碌旗號
M523 為 Axis1 不具斜率停止旗號
M527 為 Axis1 原點復歸完成旗號
[D121, D120]:找尋近點速度,運轉中改變無效,啟動速度≦近點速度≦最高速度
[D123, D122]:找尋零點速度,運轉中改變無效,啟動速度≤零點速度≤32767 pps

Axis2(Y1)佔用 M530-M539 及 D130-D139
M530 為 Axis2 開始原點復歸旗號
M532 為 Axis2 原點復歸忙碌旗號
M533 為 Axis2 不具斜率停止旗號
M537 為 Axis2 原點復歸完成旗號
[D131, D130]:找尋近點速度,運轉中改變無效,啟動速度≦近點速度≤最高速度
[D133, D132]:找尋零點速度,運轉中改變無效,啟動速度≤零點速度≤32767 pps

已佔用的 M 及 D 之中,除上述元件外,其餘皆為保留元件,請勿使用

#### <軸控相關的特殊功能暫存器>

| 🖙 Zrn control                                                       |        |
|---------------------------------------------------------------------|--------|
|                                                                     | ~      |
| **** Special Register ****                                          | 122.00 |
| [D8137,D8136]: Axis1 target relative position register              |        |
| [D8139,D8138]: Axis2 target relative position register              |        |
| [D8141,D8140]: Axis1 current absolute position register             |        |
| [D8143,D8142]: Axis2 currentt absolute position register            |        |
| [D8145,D8144]: Axis1 relative position movement register            |        |
| [D8147,D8146]: Axis2 relative position movement register            |        |
| [D8157,D8156]: Axis1 maximum speed register (pps)                   |        |
| [D8159,D8158]: Axis2 maximum speed register (pps)                   |        |
| [D8161,D8160]: Axis1 current speed register (pps)                   |        |
| [D8163,D8162]: Axis2 current speed register (pps)                   |        |
| [D8164]: Axis1 acceleration/deceleration time register              |        |
| [D8165]: Axis1 deceleration time register (when M8150 ON effective) |        |
| [D8166]: Axis2 acceleration/deceleration time register              |        |
| [D8167]: Axis2 deceleration time register (when M8151 ON effective) |        |
| [D8168]: Axis1 bias speed register (pps)                            |        |
| [D8169]: Axis1 search servo Z phase times                           |        |
| [D8170]: Axis2 bias speed register (pps)                            |        |
| [D8171]: Axis2 search servo Z phase times                           |        |
|                                                                     | ~      |
|                                                                     | 2      |

[D8137, D8136]: Axis1 目標相對位置 [D8139, D8138]: Axis2 目標相對位置 [D8141, D8140]: Axis1 現在絕對位置 [D8143, D8142]: Axis2 現在絕對位置 [D8145, D8144]: Axis1 相對位置移動量 [D8147, D8146]: Axis2 相對位置移動量 [D8157, D8156]: Axis1 最高速度(pps) [D8159, D8158]: Axis2 最高速度(pps) [D8161, D8160]: Axis1 現在速度(pps) [D8163, D8162]: Axis2 現在速度(pps) [D8164]: Axis1 加減速時間(ms) [D8165]: Axis1 減速時間(ms)當 M8150 ON 時有效 [D8166]: Axis2 加減速時間(ms) [D8167]: Axis2 减速時間(ms)當 M8151 ON 時有效 [D8168]: Axis1 啟動速度(pps) [D8169]: Axis1 找尋 servo Z 相次數 [D8170]: Axis2 啟動速度(pps) [D8171]: Axis2 找尋 servo Z 相次數

◆第六部分

需設定 Axis1 Zrn Control 功能的近點(DogPoint)輸入點、找尋 servo Z 相次數及復歸模式(參考下頁說明)。Axis1 固定 以 X0 作為 Z 相輸入點。近點輸入點可設 X2~X7 其中一點且不可與 Axis2 設同一點。

◆第七部分

需設定 Axis2 Zrn Control 功能的近點(DogPoint)輸入點、找尋 servo Z 相次數及復歸模式(參考下頁說明)。Axis2 固定以 X1 作為 Z 相輸入點。近點輸入點可設 X2~X7 其中一點且不可與 Axis1 設同一點。

◆其他:指令格式及佔用的元件編號 pls:Y0表示 Y0 為脈波輸出點 dir:Y2表示 Y2 為方向輸出點 Axis1 HomeSpeed D 120(32bit):找尋近點速度,啟動速度≦近點速度≦最高速度

#### Axis1 CreepSpeed D 122(32bit): 找尋零點速度, 啟動速度≤零點速度≤32767 pps

pls:Y1 表示 Y1 為脈波輸出點 dir:Y3 表示 Y3 為方向輸出點 Axis2 HomeSpeed D 130(32bit):找尋近點速度,啟動速度≦近點速度≦最高速度 Axis2 CreepSpeed D 132(32bit):找尋零點速度,啟動速度≦零點速度≦32767 pps

◆註: 原點復歸模式

若找尋 Servo Z 相次數設為 0,則不找尋 Z 相。<<順向模式>
 Forward-L 初期運轉方向-逆轉
 Forward-R 初期運轉方向-正轉

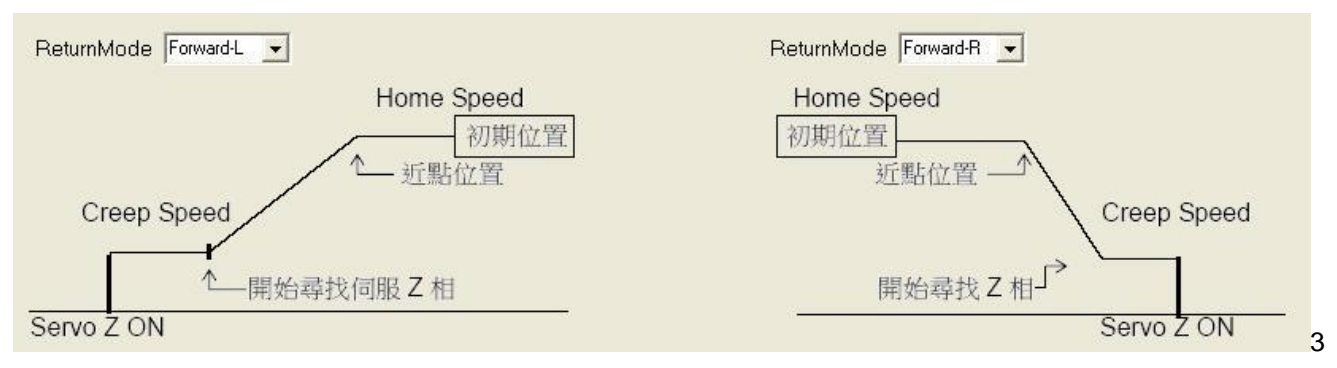

順向模式中,碰到近點則減速至 CreepSpeed 開始找 Z 相,若 Z 相次數為 0 則停止。

#### <反向模式> Reverse-L 初期運轉方向-逆轉 Reverse-R 初期運轉方向-正轉

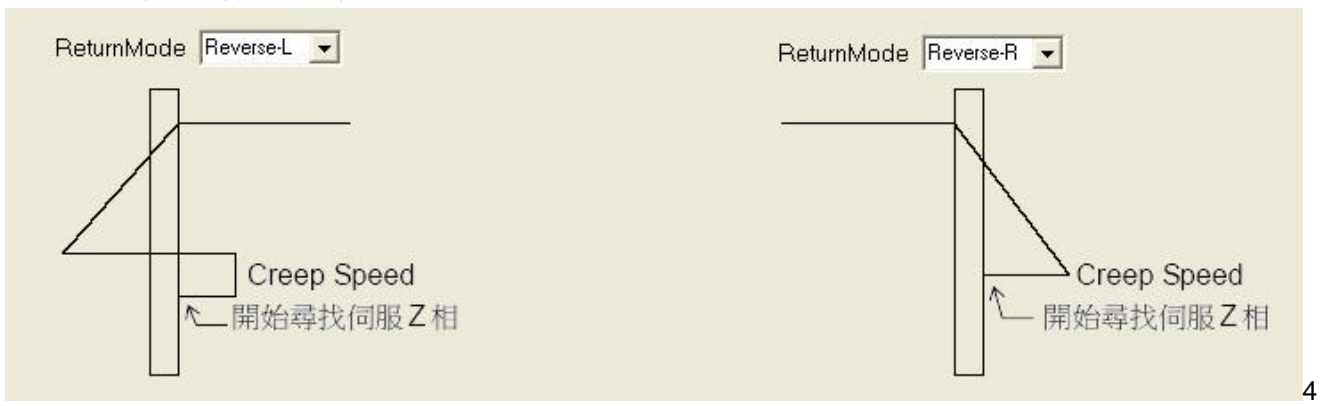

反向模式-正轉,碰到近點第一次,減速至 CreepSpeed 後逆轉,等第二次碰到近點後開始找 Z 相,若 Z 相次數為 O 則停止。

反向模式-逆轉,碰到近點第一次,減速至 CreepSpeed 後正轉,碰到近點第二次維持 CreepSpeed 逆轉,等第三 次碰到近點後開始找 Z 相,若 Z 相數次為 0 則停止。

#### 9-3 Incremental control (相對定位)

| 📴 Increment Control                          |                                              |
|----------------------------------------------|----------------------------------------------|
| 1                                            | 3                                            |
| Enable Axis1 Increment Control               | Enable Axis2 Increment Control               |
| startMregister(Y0) 🛛 🚽 540 🜲                 | startMregister(Y1) M 🚽 550 🛫                 |
| M540–M549 be occupied                        | M550–M559 be occupied                        |
| startDregister(Y0) D 🔸 140 🜩                 | startDregister(Y1) D 🚽 150 🛫                 |
| D140-D149 be occupied                        | D150-D159 be occupied                        |
| DDRVI [S1.] [S2.] [D1.] [D2.] #pls:Y0,dir:Y2 | DDRVI [S1.] [S2.] [D1.] [D2.] #pls:Y1,dir:Y3 |
| Axis1Position [S1.] D 140                    | Axis2Position [S1.] D 150                    |
| Axis1Speed [S2.] D 142                       | Axis2Speed [S2.] D 152                       |
| 2                                            | 4                                            |
| Maximum Speed (D8156) 20000 pps              | Maximum Speed (D8158) 20000 pps              |
| Bias Speed (D8168) 100 pps                   | Bias Speed (D8170) 100 pps                   |
| Acc Time (D8164) 200 (ms)                    | Acc Time (D8166) 200 (ms)                    |
| Dec Time (D8165) 200 (ms)                    | Dec Time (D8167) 200 (ms)                    |
| Axis1Acc./Dec.TimeSeparatedFlag              | Axis2Acc./Dec.TimeSeparatedFlag              |
| Help 5                                       | Ok Cancel                                    |

#### ◆第一部分

可選擇是否致能 Axis1 Increment Control 功能(打勾表示致能),及設定控制元件的起始編號,若使用者變更起始編號,請按 Help 按鈕查看控制元件的佔用情形。

#### ♦第二部分

Axis1 的工作參數,必須設定最高速度、啟動速度、加速時間及減速時間。

#### ◆第三部分

可選擇是否致能 Axis2 Increment Control 功能(打勾表示致能),及設定控制元件的起始編號,若使用者變更起始編號, 請按 Help 按鈕查看控制元件的佔用情形。

#### ◆第四部分

Axis2 的工作參數,必須設定最高速度、啟動速度、加速時間及减速時間。

#### ♦第五部分

Help 按鈕。按一下會彈出 Help 視窗, Help 視窗會顯示控制元件的佔用情形及軸控相關的特殊功能暫存器。

#### <M 元件及 D 元件的佔用情形>

| 1 | 🖙 Increment control                                                                                                    | ×    |
|---|----------------------------------------------------------------------------------------------------|------|
|   | Axis1 Increment Control ***                                                                                                    | <    |
|   | M540 — M549 be occupied<br>M540 Axis1IncrementControlEnableFlag<br>M542 Axis1IncrementControlBusyFlag                                                                                                    |      |
|   | D140 — D149 be occupied                                                                                                    | IIII |
|   | [D141,D140] Axis1 Position register<br>[D143,D142] Axis1 Speed register                                                                                                    |      |
|   | M550 — M559 be occupied                                                                                                    |      |
|   | M552 Axis2IncrementControlBusyFlag<br>M557 Axis2IncrementControlFinishFlag                                                                                                    |      |
|   | D150 — D159 be occupied<br>[D151,D150] Axis2 Position register                                                                                                    |      |
|   | [D153,D152] Axis2 Speed register                                                                                                    | ~    |
|   | M550 Axis2IncrementControlEnableFlag<br>M552 Axis2IncrementControlEnableFlag<br>M557 Axis2IncrementControlFinishFlag<br>D150 — D159 be occupied<br>[D151.D150] Axis2 Position register<br>[D153.D152] Axis2 Speed register | ×    |

Axis1(Y0)佔用 M540-M549 及 D140-D149
M540 為 Axis1 開始相對定位旗號
M542 為 Axis1 忙碌旗號
M547 為 Axis1 定位完成旗號
[D141, D140]:為 Axis1 輸出脈波數。運轉中改變無效。數值為正,則輸出正轉脈波。數值為負,則輸出逆轉脈波。
[D143, D142]:為 Axis1 輸出頻率。運轉中改變無效。啟動速度≤輸出頻率≤最高速度

Axis2(Y1)佔用 M550-M559 及 D150-D159
M550 為 Axis2 開始相對定位旗號
M552 為 Axis2 忙碌旗號
M557 為 Axis2 定位完成旗號
[D151, D150]:為 Axis2 輸出脈波數。運轉中改變無效。數值為正,則輸出正轉脈波。數值為負,則輸出逆轉脈波。
[D153, D152]:為 Axis2 輸出頻率。運轉中改變無效。啟動速度≦輸出頻率≦最高速度

已佔用的 M 及 D 之中,除上述元件外,其餘皆為保留元件,請勿使用

#### <軸控相關的特殊功能暫存器>

| P Increment control                                                 |   |
|---------------------------------------------------------------------|---|
|                                                                     | ~ |
| Special Register ***                                                |   |
| [D8137,D8136]: Axis1 target relative position register              |   |
| [D8139,D8138]: Axis2 target relative position register              |   |
| [D8141,D8140]: Axis1 current absolute position register             |   |
| [D8143,D8142]: Axis2 currentt absolute position register            |   |
| [D8145,D8144]: Axis1 relative position movement register            |   |
| [D8147,D8146]: Axis2 relative position movement register            |   |
| [D8157,D8156]: Axis1 maximum speed register (pps)                   |   |
| [D8159,D8158]: Axis2 maximum speed register (pps)                   |   |
| [D8161,D8160]: Axis1 current speed register (pps)                   |   |
| [D8163,D8162]: Axis2 current speed register (pps)                   |   |
| [D8164]: Axis1 acceleration/deceleration time register              |   |
| [D8165]: Axis1 deceleration time register (when M8150 ON effective) |   |
| [D8166]: Axis2 acceleration/deceleration time register              |   |
| [D8167]: Axis2 deceleration time register (when M8151 ON effective) |   |
| [D8168]: Axis1 bias speed register (pps)                            |   |
| [D8169]: Axis1 search servo Z phase times                           |   |
| [D8170]: Axis2 bias speed register (pps)                            |   |
| [D8171]: Axis2 search servo Z phase times                           |   |
|                                                                     | ~ |
|                                                                     | 2 |

[D8137, D8136]: Axis1 目標相對位置 [D8139, D8138]: Axis2 目標相對位置 [D8141, D8140]: Axis1 現在絕對位置 [D8143, D8142]: Axis2 現在絕對位置 [D8145, D8144]: Axis1 相對位置移動量 [D8147, D8146]: Axis2 相對位置移動量 [D8157, D8156]: Axis1 最高速度(pps) [D8159, D8158]: Axis2 最高速度(pps) [D8161, D8160]: Axis1 現在速度(pps) [D8163, D8162]: Axis2 現在速度(pps) [D8164]: Axis1 加減速時間(ms) [D8165]: Axis1 減速時間(ms)當 M8150 ON 時有效 [D8166]: Axis2 加減速時間(ms) [D8167]: Axis2 减速時間(ms)當 M8151 ON 時有效 [D8168]: Axis1 啟動速度(pps) [D8169]: Axis1 找尋 servo Z 相次數 [D8170]: Axis2 啟動速度(pps) [D8171]: Axis2 找尋 servo Z 相次數

◆其他:指令格式及佔用的元件編號
 pls:Y0表示Y0為脈波輸出點
 dir:Y2表示Y2為方向輸出點
 Axis1 Position D140(32bit):輸出脈波數。運轉中改變無效。數值為正,輸出正轉脈波。數值為負,則輸出逆轉脈波。
 Axis1 Speed D 142(32bit):輸出頻率。運轉中改變無效。啟動速度≦輸出頻率≦最高速度

pls:Y1 表示 Y1 為脈波輸出點

dir:Y3 表示 Y3 為方向輸出點

Axis2 Position D 150(32bit):輸出脈波數。運轉中改變無效。數值為正,輸出正轉脈波。數值為負,輸出逆轉脈波。 Axis2 Speed D 152(32bit):輸出頻率。運轉中改變無效。啟動速度≦輸出頻率≦最高速度

#### 9-4 Absolute control (絕對定位)

| 📴 Absolute Control                           |                                              |
|----------------------------------------------|----------------------------------------------|
| 1                                            | 3                                            |
| Enable Axis1 Absolute Control                | Enable Axis2 Absolute Control                |
| startMregister(Y0) 🛛 🚽 560 🜩                 | startMregister(Y1) M 🚽 570 🚖                 |
| M560-M569 be occupied                        | M570–M579 be occupied                        |
| startDregister(Y0) D 🚽 160 🜩                 | startDregister(Y1) D 🚽 170 🚖                 |
| D160-D169 be occupied                        | D170–D179 be occupied                        |
| DDRVA [s1.] [s2.] [d1.] [d2.] #pls:Y0,dir:Y2 | DDRVA [s1.] [s2.] [d1.] [d2.] #pls:Y1,dir:Y3 |
| Axis1Position [S1.] D                        | Axis2Position [S1.] D 170                    |
| Axis1Speed [S2.] D 162                       | Axis2Speed [S2.] D 172                       |
| 2                                            | 4                                            |
| Maximum Speed (D8156) 20000 pps              | Maximum Speed (D8158) 20000 pps              |
| Bias Speed (D8168) 100 pps                   | Bias Speed (D8170) 100 pps                   |
| Acc Time (D8164) 200 (ms)                    | Acc Time (D8166) 200 (ms)                    |
| Dec Time (D8165) 200 (ms)                    | Dec Time (D8167) 200 (ms)                    |
| Axis1Acc./Dec.TimeSeparatedFlag              | Axis2Acc./Dec.TimeSeparatedFlag              |
| Help 5                                       | Ok Cancel                                    |

#### ◆第一部分

可選擇是否致能 Axis1 Absolute Control 功能(打勾表示致能),及設定控制元件的起始編號,若使用者變更起始編號,請按 Help 按鈕查看控制元件的佔用情形。

#### ♦第二部分

Axis1 的工作參數,必須設定最高速度、啟動速度、加速時間及減速時間。

#### ◆第三部分

可選擇是否致能 Axis2 Absolute Control 功能(打勾表示致能),及設定控制元件的起始編號,若使用者變更起始編號, 請按 Help 按鈕查看控制元件的佔用情形。

#### ◆第四部分

Axis2 的工作參數,必須設定最高速度、啟動速度、加速時間及減速時間。

#### ◆第五部分

Help 按鈕。按一下會彈出 Help 視窗,Help 視窗會顯示控制元件的佔用情形及軸控相關的特殊功能暫存器。

#### <M 元件及 D 元件的佔用情形>

| Absolute control                    | X |
|-------------------------------------|---|
|                                     | ~ |
| Axis1 Absolute Control ***          |   |
| M560 Avia1 AbadutaCantrolEnableElea |   |
| M562 Axis1 AbsoluteControlBusyElag  |   |
| M567 Axis1AbsoluteControlFinishFlag |   |
|                                     |   |
| D160 — D169 be occupied             |   |
| [D161,D160] Axis1 Position register |   |
| [D163,D162] Axis1 Speed register    |   |
| *** Axis2 Absolute Control ***      | - |
| M570 — M579 be occupied             |   |
| M570 Axis2AbsoluteControlEnableFlag |   |
| M572 Axis2AbsoluteControlBusyFlag   |   |
| M577 Axis2AbsoluteControlFinishFlag |   |
| D170 - D179 be accupied             |   |
| [D17] D17M Axis2 Position register  |   |
| [D173,D172] Axis2 Speed register    |   |
|                                     | ~ |
| <                                   | > |

Axis1(Y0)佔用 M560-M569 及 D160-D169
M560 為 Axis1 開始絕對定位旗號
M562 為 Axis1 忙碌旗號
M567 為 Axis1 定位完成旗號
[D161, D160]:為 Axis1 目標位置。運轉中改變無效
[D163, D162]:為 Axis1 輸出頻率。運轉中改變無效。啟動速度≤輸出頻率≤最高速度

Axis2(Y1)佔用 M570-M579 及 D170-D179
M570 為 Axis2 開始絕對定位旗號
M572 為 Axis2 忙碌旗號
M577 為 Axis2 定位完成旗號
[D171, D170]:為 Axis2 目標位置。運轉中改變無效
[D173, D172]:為 Axis2 輸出頻率。運轉中改變無效。啟動速度≦輸出頻率≦最高速度

已佔用的 M 及 D 之中,除上述元件外,其餘皆為保留元件,請勿使用

#### <軸控相關的特殊功能暫存器>

| **** Special Register ****                                          |
|---------------------------------------------------------------------|
| [D8137,D8136]: Axis1 target relative position register              |
| [D8139,D8138]: Axis2 target relative position register              |
| [D8141,D8140]: Axis1 current absolute position register             |
| [D8143,D8142]: Axis2 currentt absolute position register            |
| [D8145,D8144]: Axis1 relative position movement register            |
| [D8147,D8146]: Axis2 relative position movement register            |
| [D8157,D8156]: Axis1 maximum speed register (pps)                   |
| [D8159,D8158]: Axis2 maximum speed register (pps)                   |
| [D8161,D8160]: Axis1 current speed register (pps)                   |
| [D8163,D8162]: Axis2 current speed register (pps)                   |
| [D8164]: Axis1 acceleration/deceleration time register              |
| [D8165]: Axis1 deceleration time register (when M8150 ON effective) |
| [D8166]: Axis2 acceleration/deceleration time register              |
| [D8167]: Axis2 deceleration time register (when M8151 ON effective) |
| [D8168]: Axis1 bias speed register (pps)                            |
| [D8169]: Axis1 search servo Z phase times                           |
| [D8170]: Axis2 bias speed register (pps)                            |
| [D8171]: Axis2 search servo Z phase times                           |
|                                                                     |
| ×                                                                   |
| [D8137 D8136]:Avie1 日栖相對位罢                                          |

[D8139, D8138]: Axis2 目標相對位置 [D8141, D8140]: Axis1 現在絕對位置 [D8143, D8142]: Axis2 現在絕對位置 [D8145, D8144]: Axis1 相對位置移動量 [D8147, D8146]: Axis2 相對位置移動量 [D8157, D8156]: Axis1 最高速度(pps) [D8159, D8158]: Axis2 最高速度(pps) [D8161, D8160]: Axis1 現在速度(pps) [D8163, D8162]: Axis2 現在速度(pps) [D8164]: Axis1 加減速時間(ms) [D8165]: Axis1 減速時間(ms)當 M8150 ON 時有效 [D8166]: Axis2 加減速時間(ms) [D8167]: Axis2 減速時間(ms)當 M8151 ON 時有效 [D8168]: Axis1 啟動速度(pps) [D8169]: Axis1 找尋 servo Z 相次數 [D8170]: Axis2 啟動速度(pps) [D8171]: Axis2 找尋 servo Z 相次數

◆其他: 指令格式及佔用的元件編號 pls:Y0 表示 Y0 為脈波輸出點 dir:Y2 表示 Y2 為方向輸出點 Axis1 Position D 160(32bit): 目標位置,運轉中改變無效 Axis1 Speed D 162(32bit): 輸出頻率,運轉中改變無效。啟動速度≦輸出頻率≦最高速度

pls:Y1 表示 Y1 為脈波輸出點 dir:Y3 表示 Y3 為方向輸出點 Axis2 Position D 170(32bit):目標位置,運轉中改變無效 Axis2 Speed D 172(32bit):輸出頻率,運轉中改變無效。啟動速度≦輸出頻率≦最高速度

# 力揚可程式控制器

力揚電機工業有限公司

LIYAN ELECTRIC INDUSTRIAL LTD. TEL : 886 - 4 - 25613700 FAX : 886 - 4 - 25613408 Website : http://www.liyanplc.com E - mail : twliyan@ms16.hinet.net

EPeditor-cdoc0906v157a 本公司保留變更機種規格之權利